# How to Use GoTo

Rio Salado Information Services

# **Table of Contents**

# Contents

| GoTo Features and Best Practices | 3 |
|----------------------------------|---|
| Logging in to GoTo               | 3 |
| Using the Mobile App             | 6 |
| Setting Up the GoTo App          | 6 |
| Signing In                       | 7 |

## **GoTo Features and Best Practices**

GoTo is a cloud-based phone service that will eventually replace Rio's phone hardware. For the best user experience, the following best practices are recommended when using GoTo:

- Use a computer with a wired internet connection
- Use the application on a local computer rather than a virtual machine or remote desktop
- Use Google Chrome as your web browser, as the application is synced with our Gmail accounts
- You must be logged into GoTo and your computer must be unlocked to be able to take calls
- It's recommended the handset be used when setting up voicemail, forwarding /transferring calls, etc.
- GoTo automatically sends written transcripts of voicemail messages to Rio Salado employee email inboxes. Rio Salado College prohibits employees from sending these voicemail transcripts to students or other external parties.

### Logging in to GoTo

Follow the steps below to log into GoTo.

- 1. Using Chrome, go to <a href="https://app.GoTo.com/">https://app.GoTo.com/</a>
  - If your default browser is anything other than **Chrome**, you will need to copy and paste the web address into Chrome. GoTo works best with Chrome and your user experience will differ from these instructions if you use any other web browser.
- 2. Click on the Sign in

|           | GioTo                                  |
|-----------|----------------------------------------|
| т         | ools to help you work together bett    |
|           | Sign in to see your meetings and more. |
|           | Sign in                                |
|           |                                        |
|           | or                                     |
| Enter a S | ession ID or name                      |
|           | Example: 826-983-933 or lizdavis       |
|           |                                        |
|           |                                        |
|           |                                        |
|           |                                        |
|           |                                        |
|           |                                        |
|           |                                        |

3. Use your meid@riosalado.edu and select next

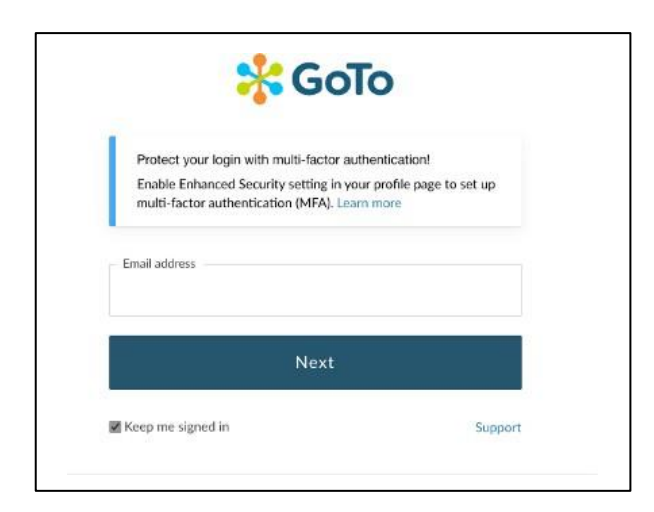

- 4. You may get sign-in with Google
- 5. Select sign-in with Google. If you have multiple Gmail accounts, select meid@riosalado.edu

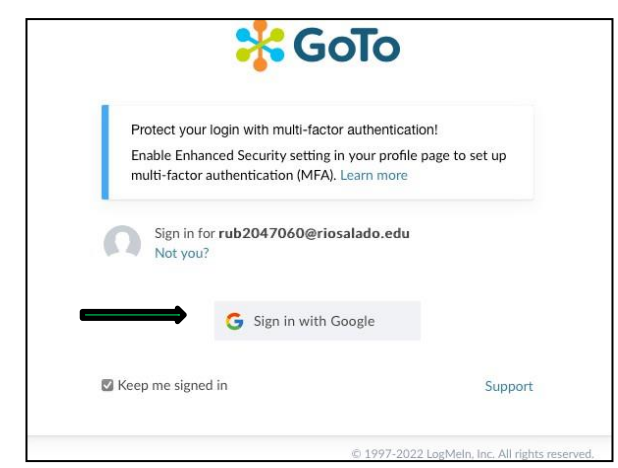

- 6. If you get an error message "we do not support, your current browser" use Chrome.
- 7. You may get a new window to continue with **LogMein Accounts.**
- 8. Use your meid@riosalado.edu
- 9. Sign in again with your <u>meid@maricopa.edu</u>. This will engage the multi-factor authentication requirement. Note you will be accessing the District Portal.

## **Multi-Factor Authentication**

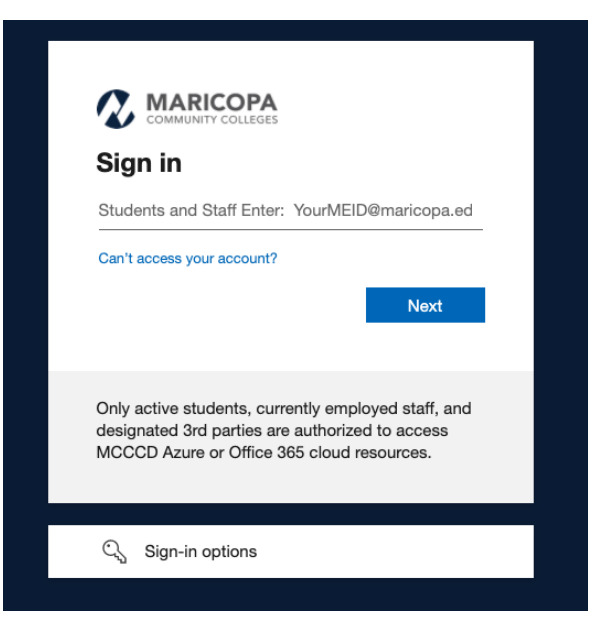

10. Verify your identity and press continue and click continue to application.

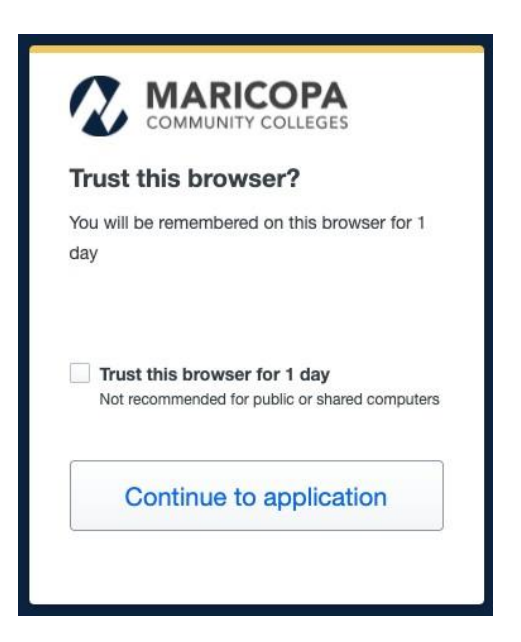

11. If you successfully connected to GoTo, the following screen would appear.

| 😽 Go                          | То                                                                                                    |                         |
|-------------------------------|----------------------------------------------------------------------------------------------------|-------------------------|
| Home<br>Phone<br>Q<br>Message | Favorites   Auxiliary Services Reception   David Giorge-Solis   william Mathis   Conversations +   TOLL FREE CALL   Ariana Escarzaga   (614) 695-4721   Edward Calderon   David Giorge-Solis   william Mathis   Pavid Giorge-Solis   william Mathis   Patrick Berens | 8:13 AM<br>Good Morning |
| /oicemail                     |                                                                                                    |                         |

#### 12. If you cannot connect to GoTo please contact the helpdesk at 480-517-8600

## Using the Mobile App

There are mobile Apps for both iOS and Android Smart Phones

- You can download and install the app via Google Play and the Apple Store
- Search for the GoTo app and install
- Both Apps are very similar

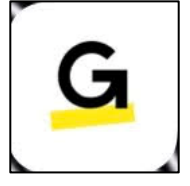

## Setting Up the GoTo App

Please note the Icon and setup app may look different depending on your operating system. There are approximately thirteen versions of Android and iOS operating systems. There are multiple models of smart phones, **some version may not work with the GoTo Connect app.** 

As you set up your mobile app you may be required to use the multi-factor authentication process. This process has been mentioned above.

# **Signing In**

Sign into GoTo by clicking on the Sign in bar.

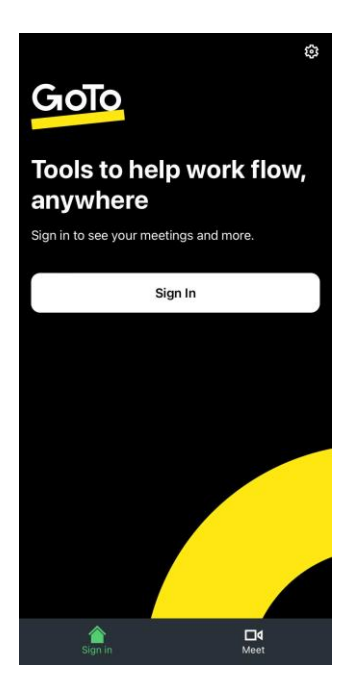

Type your <u>meid@riosalado.edu</u> and select Next. Note you are logging into the **LogMeIn** portal.

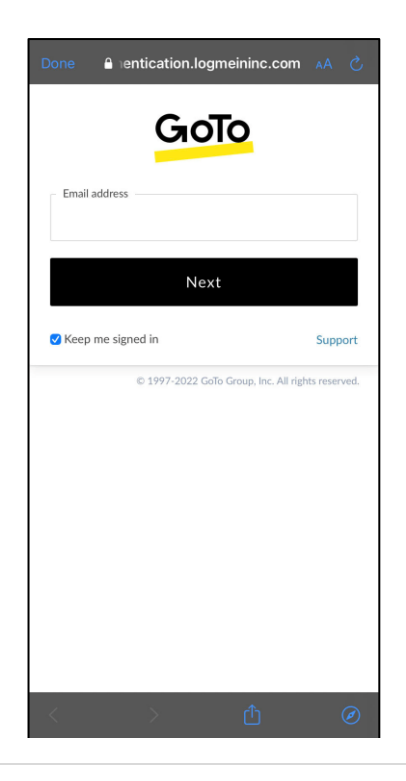

#### Select Sign in with Google

| Done 🔒 ie         | ntication.lo                                                                                                    | gmeininc.com           |                |
|-------------------|----------------------------------------------------------------------------------------------------|------------------------|----------------|
| Sign in<br>Not yo | for the second second s | eriosalado.e           | du             |
| Forgot passwor    | d?                                                                                                    | Sign i                 | n              |
| 🕑 Keep me sigr    | • Sign in                                                                                                    |                        | Support        |
|                   | © 1997-2022 G                                                                                                    | oTo Group, Inc. All ri | ghts reserved. |
| <                 | >                                                                                                    | ₫                      | Ø              |

Sign in with your meid@maricopa.edu

| App Stor                                                                                                    | re 🗢                     |        | ş    | :14 AI | N |   |     |              |
|----------------------------------------------------------------------------------------------------|--------------------------|--------|------|--------|---|---|-----|--------------|
| Done                                                                                                    | Done accounts.google.com |        |      |        |   | C |     |              |
| 😉 Sign                                                                                                    | n in w                   | ith Go | ogie |        |   |   |     |              |
| Sign in<br>to continue to LogMeIn Accounts                                                                                     |                          |        |      |        |   |   |     |              |
| [ Email                                                                                                    | l or ph                  | one –  |      |        |   |   |     |              |
| rub                                                                                                    | rub2047060@maricopa.edu  |        |      |        |   |   |     |              |
| Forgot                                                                                                    | ema                      | il?    |      |        |   |   |     |              |
| To continue, Google will share your name, email<br>address, language preference, and profile picture<br>with LogMeIn Accounts. |                          |        |      |        |   |   |     |              |
| ∧ ∨ Done                                                                                                    |                          |        |      |        |   |   |     |              |
| qwertyuiop                                                                                                    |                          |        |      |        |   |   |     |              |
| а                                                                                                    | s                        | d      | f    | g      | h | j | k   | 1            |
| Ŷ                                                                                                    | z                        | x      | С    | v      | b | n | m   | $\bigotimes$ |
| 123 🤅                                                                                                    |                          | sp     | ace  | (      | 0 | • | ret | turn         |

#### Add your password

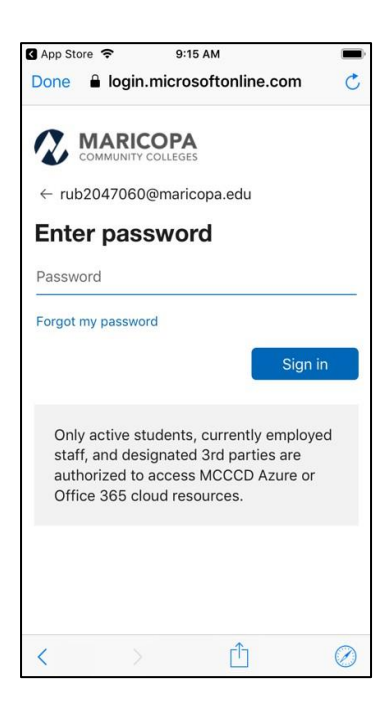

Verify your identify using multi-factor authentication.

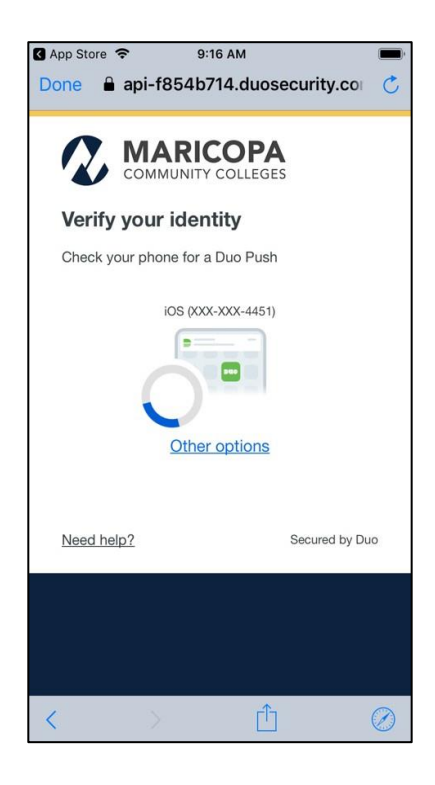

#### Continue to Application

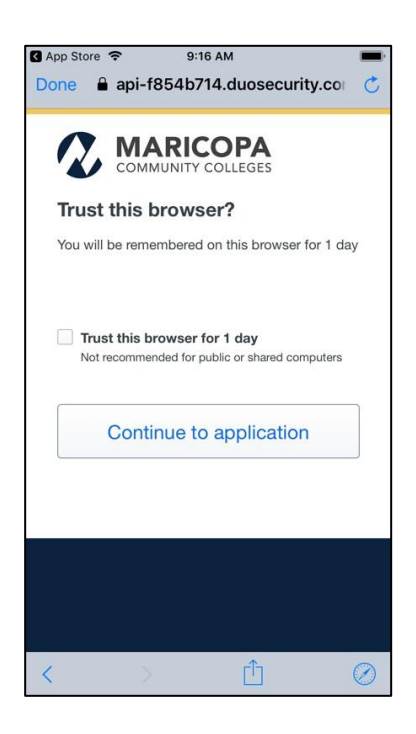

If you have problems logging in, please call the helpdesk at 480-517-8600 for assistance.